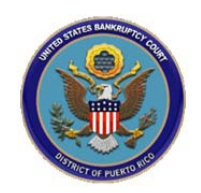

## UNITED STATES BANKRUPTY COURT DISTRICT OF PUERTO RICO

## How to file an Electronic Proof of Claim:

| United States Bankruptcy Court District of Puerto Rico                                                                                                    |                                                                                |  |  |  |
|----------------------------------------------------------------------------------------------------|--------------------------------------------------------------------------------|--|--|--|
| File Claim       Case Number       Example: 14-00002                                                                                                    | n the format YY-NNNNN.                                                         |  |  |  |
| Name of Creditor Filed by Creditor Select filer type.                                                                                                    | Enter a creditor's name or leave blank to see all creditors/create a creditor. |  |  |  |
| IMPORTANT NOTICE OF REDACTION RESPONSIBILITY: All filers must redact: Social Security or taxpayer-identification numbers; dates of birth; names of minor children; and financial account numbers, in compliance with Fed. R. Bankr. P. 9037. This requirement applies to all documents, including attachments.<br>IMPORTANT WARNING: A person who files a fraudulent claim could be fined up to \$500,000, imprisoned for up to 5 years, or both. 18 U.S.C. §§ 152, 157, and 3571. |                                                                                |  |  |  |
| Next                                                                                                    |                                                                                |  |  |  |
| NOTE: This form should not be used to make a claim for an administrative expense arising after the commence<br>expense may be filed pursuant to 11 U.S.C. § 503.                                                                                                    | ement of the case. A "request" for payment of an administrative                |  |  |  |

| United States Bankruptcy Court District of Puerto Rico |                                                                                                    |  |  |  |
|--------------------------------------------------------|----------------------------------------------------------------------------------------------------|--|--|--|
| Select Creditor                                        | A list of creditors will appear. If your creditor is not listed, or if you want to create a new creditor, select the "Creditor not listed" option. |  |  |  |
| S.2 CICCHOI NOT INTED                                  |                                                                                                    |  |  |  |

| United States Bankruptcy Court District of Puerto Rico                                     |                                                             |                                      |                                                                                                |  |
|--------------------------------------------------------------------------------------------|-------------------------------------------------------------|--------------------------------------|------------------------------------------------------------------------------------------------|--|
| You selected "FILED BY" as CREDITOR. If th                                                 | is is incorrect, <u>START OVE</u>                           | <u>R</u> !!                          |                                                                                                |  |
| ALL "Yes/No" Questions MUST be ANSWE                                                       | RED                                                         |                                      |                                                                                                |  |
| CONFIRM this is the CORRECT Case                                                           |                                                             |                                      |                                                                                                |  |
| Debtor 1 FRATERFO                                                                          | OOD SERVICE INC                                             | Verify the case numb                 | er and information                                                                             |  |
| (Spouse, if filing)<br>Case number: 14-00002                                               |                                                             | verify the case humb                 |                                                                                                |  |
|                                                                                            |                                                             |                                      |                                                                                                |  |
| Fill in all the information about the claim as of th                                       | e date the case was filed. Tha                              | t date is on the notice of b         | ankruptcy (Form 309) that you received.                                                        |  |
| Part 1: Identify the Claim                                                                 |                                                             | [                                    | If you selected a creditor, the                                                                |  |
| 1. Who is the current creditor?                                                            | JUAN DEL PUEBLO<br>Name of the current creditor (the person | or entity to be paid for this claim) | creditor's name and address will appear here.                                                  |  |
| Address where notices should be sent<br>(Do not add the creditor's name in the<br>address) |                                                             |                                      | If you selected "Creditor not<br>listed", please enter the creditor's<br>name and address here |  |
| Check for a Foreign Address                                                                |                                                             |                                      |                                                                                                |  |
| (City, State, Zip)                                                                         |                                                             | _,                                   |                                                                                                |  |
| Telephone Number:<br>Email:                                                                |                                                             |                                      |                                                                                                |  |
|                                                                                            | Other names the creditor used                               | with the debtor                      |                                                                                                |  |
|                                                                                            |                                                             |                                      |                                                                                                |  |

12. Has this claim been acquired from someone else? Yes I No I

| 2. Has this claim been acquired from someone e                                                      | Ise? Yes 🗌 No 🗹                           |                                                            |                                                                                                    |  |
|----------------------------------------------------------------------------------------------------|-------------------------------------------|------------------------------------------------------------|----------------------------------------------------------------------------------------------------|--|
| 3. Where should notices and payments to the cre<br>Federal Rule of Bankruptcy Procedure (FRBP) 20   | ditor be sent?                            |                                                            | (Notice Address Completed in Section 1)                                                                                               |  |
|                                                                                                    | (5)                                       |                                                            |                                                                                                    |  |
| CHECK if Payment Address differs from No                                                            | tice Address<br>iform claim identifier fo | r electronic payments                                      | in chapter 13 (if you use one):                                                                                                    |  |
|                                                                                                    |                                           | (See instruction                                           | <u>n5)</u>                                                                                                    |  |
| 4. You must select the creditor who filed the claim<br>Does this claim amend one already filed? Yes | m to amend a claim<br>No 🗹                |                                                            |                                                                                                    |  |
| 5. Do you know if anyone else has filed a proof of                                                  | claim for this claim?                     | Yes 🗌 No 🗌                                                 |                                                                                                    |  |
| Part 2: Give Information About the Claim as of                                                      | the Date the Case W                       | /as Filed                                                  |                                                                                                    |  |
| 6. Do you have any number you use to identify the debtor? Yes 🗌 No 📃                                |                                           |                                                            |                                                                                                    |  |
| 7. How much is the claim?<br>(required)<br>REQUIRED: Enter the amount                               | nt of the claim.                          | Does this amount<br>No<br>Yes. Attach st<br>required by Ba | t include interest or other charges?<br>atement itemizing interest, fees, expenses, or other charges<br>ankruptcy Rule 3001(c)(2)(A). |  |
| If you have entered a claim amount of \$0, the claim amount Comment:                                | it is unknown, or the clai                | im is unliquidated, ple                                    | ease enter a brief explanation.                                                                                                    |  |
| 8. What is the basis of the claim? Examp<br>(required) card.                                        | les: Goods sold, mone                     | ey loaned, lease, se                                       | rvices performed, personal injury or wrongful death, or credit                                                                        |  |
| Attach                                                                                              | redacted copies of an                     | y documents suppo                                          | rting the claim required by Bankruptcy Rule 3001(c).                                                                                  |  |
| REQUIRED: Enter the basis Limit di                                                                  | sclosing information th                   | nat is entitled to priv                                    | acy, such as healthcare information.                                                                                                  |  |
| of the claim.                                                                                       | <u>ions)</u>                              |                                                            | <u>(See</u>                                                                                                    |  |
| 9. Is all or part of the claim No secured? Yes. The claim                                           | i is secured by a lien o                  | n property.                                                |                                                                                                    |  |

| 10. Is this claim<br>based on a lease?                                                                                                    | ✓ No<br>□ Yes. A                                                                                                    | <ul> <li>✓ No</li> <li>□ Yes. Amount necessary to cure any default as of the date of the petition. \$</li> </ul>                                                                                      |                                                                                                    |                                                                                                    |                                                                                                    |                                                        |
|----------------------------------------------------------------------------------------------------|----------------------------------------------------------------------------------------------------|----------------------------------------------------------------------------------------------------|----------------------------------------------------------------------------------------------------|----------------------------------------------------------------------------------------------------|----------------------------------------------------------------------------------------------------|--------------------------------------------------------|
| 11. Is this claim subject to a right of setoff?                                                                                                    | No<br>Ves. Ide                                                                                                    | ntify the property:                                                                                                    |                                                                                                    |                                                                                                    |                                                                                                    |                                                        |
| 12. Is all or part of the claim<br>priority under 11 U.S.C.                                                                                                    | entitled to<br>§ 507(a)?                                                                                                    | □ No<br>□ Yes Check al                                                                                                    | ll that apply:                                                                                                    |                                                                                                    | Amount entitled to price                                                                                                    | ority                                                  |
| Documents: Attach re<br>Also attach redacted cop<br>summary may be added.<br>Attachments:<br>• Necessary documentation<br>• Attachments to the Proof of<br>• Attachments to the Proof of<br>• Multiple attachments to th<br>• Do not upload a complet<br>being filed (the electronics<br>claim is allowed. | edacted copies of any<br>ies of any documents<br>Federal Rule of Banl<br>can be attached to th<br>of Claim are required<br>of Claim are NOT to<br>the Proof of Claim are<br>ed Proof of Claim for<br>ally created proof of | documents that show<br>that show perfection<br>cruptcy Procedure (c<br>e Proof of Claim after<br>to be PDF files.<br>exceed 15 Mb in siz<br>permitted.<br>orm as an attachme<br>claim form plus the p | w that the debt exists, a lien<br>n of any security interest or<br>called "Bankruptcy Rule") 3<br>er the information for the for<br>re.<br>ent to this filing. Attaching<br>proof of claim attached). If f | secures the debt, or both.<br>any assignments or transfe<br>001(c) and (d). ( <i>See instruc</i><br>rm is submitted.<br>a completed Proof of Clain<br>iling an Amended Proof of | rs of the debt. In addition to the d<br><u>ctions</u> , and the definition of "reda<br>n will result in multiple versions of<br>f Claim, the attachment of the pre | ocuments, a<br>cted".)<br>of the form<br>viously filed |
| Note: You will                                                                                                    | have the option to<br>Do you                                                                                                    | select files to up<br>wish to attach                                                                                                    | pload for this claim onc<br>supporting document:                                                                                                    | e you click on the "Subation? $\odot$ Yes $\odot$ No                                                                                                    | bmit Claim" button below                                                                                                    |                                                        |
| Part 3: Sign Below                                                                                                    |                                                                                                    |                                                                                                    |                                                                                                    |                                                                                                    |                                                                                                    |                                                        |
| The person completing<br>this proof of claim must<br>sign and date it. FRBP<br>9011(b).                                                                                                    | Check the appropr                                                                                                    | iate box: <mark>(required</mark><br>or.<br>or's attorney or aut                                                                                                    | )<br>thorized agent.                                                                                                    | ankruntau Dula 2004                                                                                                    |                                                                                                    |                                                        |

| Part 3: Sign Below                                                          |                                                                                                    |  |  |  |
|-----------------------------------------------------------------------------|----------------------------------------------------------------------------------------------------|--|--|--|
| The person completing<br>this proof of claim must<br>sign and date it. FRBP | Check the appropriate box: (required)  REQUIRED: Select one of the filer types.                                                                                                    |  |  |  |
| 9011(b).                                                                    | I am the creditor's attorney or authorized agent.                                                                                                    |  |  |  |
| If you file this claim<br>electronically, FRBP<br>5005(a)(2) authorizes     | I am the trustee, or the debtor, or their authorized agent. Bankruptcy Rule 3004. I am a guarantor, surety, endorser, or other codebtor. Bankruptcy Rule 3005.                                                             |  |  |  |
| courts to establish local<br>rules specifying what a<br>signature is.       | I understand that an authorized signature on this Proof of Claim serves as an acknowledgment that when calculating the amount of the claim, the creditor gave the debtor credit for any payments received toward the debt. |  |  |  |
| A person who files a<br>fraudulent claim could                              | I have examined the information in this Proof of Claim and have a reasonable belief that the information is true and correct.                                                                                              |  |  |  |
| be fined up to \$500,000,<br>imprisoned for up to 5<br>years, or both. 18   | I declare under penalty of perjury that the foregoing is true and correct.                                                                                                    |  |  |  |
| U.S.C. §§ 152, 157 and 3571.                                                | Print the name of the person who is completing and signing this claim:                                                                                                    |  |  |  |
|                                                                             | Signature* Type Full Name (required)                                                                                                    |  |  |  |
|                                                                             | REQUIRED: Type full name.                                                                                                    |  |  |  |
|                                                                             | Identify the corporate servicer as the company if the authorized agent is a servicer                                                                                                    |  |  |  |
|                                                                             |                                                                                                    |  |  |  |
|                                                                             | Address If the address of the                                                                                                    |  |  |  |
|                                                                             | Number and Street person filing this claim is                                                                                                    |  |  |  |
|                                                                             | (City, State, Zip)                                                                                                    |  |  |  |
|                                                                             | Contact Phone: enter the address here.                                                                                                    |  |  |  |
|                                                                             | Email:                                                                                                    |  |  |  |
| Enter the verification                                                      | 7462 Enter Verification Code (required)                                                                                                    |  |  |  |
| code and click on the                                                       | Submit Claim Clear Form ** Varify debter name(*) prior to submitting alaim to be filed                                                                                                    |  |  |  |
| Submit Claim button.                                                        | Submit Claim Great Form Verny deolor name(s) pror to submitting claim to be med.                                                                                                    |  |  |  |
| Penalty f                                                                   | br presenting fraudulent claim: Fine of up to \$500,000 or imprisonment for up to 5 years, or both.<br>18 U.S.C. §§ 152, 157, and 3571.                                                                                    |  |  |  |

| United States Bankruptcy Court District of Puerto Rico |                                                                                                    |  |  |
|--------------------------------------------------------|----------------------------------------------------------------------------------------------------|--|--|
| SUPPORTING DOCUMENTATION (files sho                    | ould be limited to 15 Mb in size.)                                                                                                    |  |  |
| Browse  Add Attachment File Proof of Claim             | You've reached this screen because you selected "Yes" to attach supporting documents. Browse and attach your supporting document. After your first attachment, you can add additional attachments or remove an attachment. |  |  |
|                                                        |                                                                                                    |  |  |
| When you are done add                                  | ling attachments, click the "File Proof of Claim" button.                                                                                                    |  |  |

| United States Bankruptcy Court District of Puerto Rico                                                                                                    |                                |  |  |
|----------------------------------------------------------------------------------------------------|--------------------------------|--|--|
| Your claim was successfully filed in case number 14-00002.<br>Your claim number is 55.                                                                                | A success message will appear. |  |  |
| Open in new window: Click 55 to view/print your filed claim.<br>Note: Any attachment(s) added will NOT be available<br>to view/print unless you have a Pacer account. |                                |  |  |
| File additional claims Click this link if you have more claims to file.                                                                                               |                                |  |  |